## Parental controls on the IPad

1. Open the settings app and go to general then restrictions.

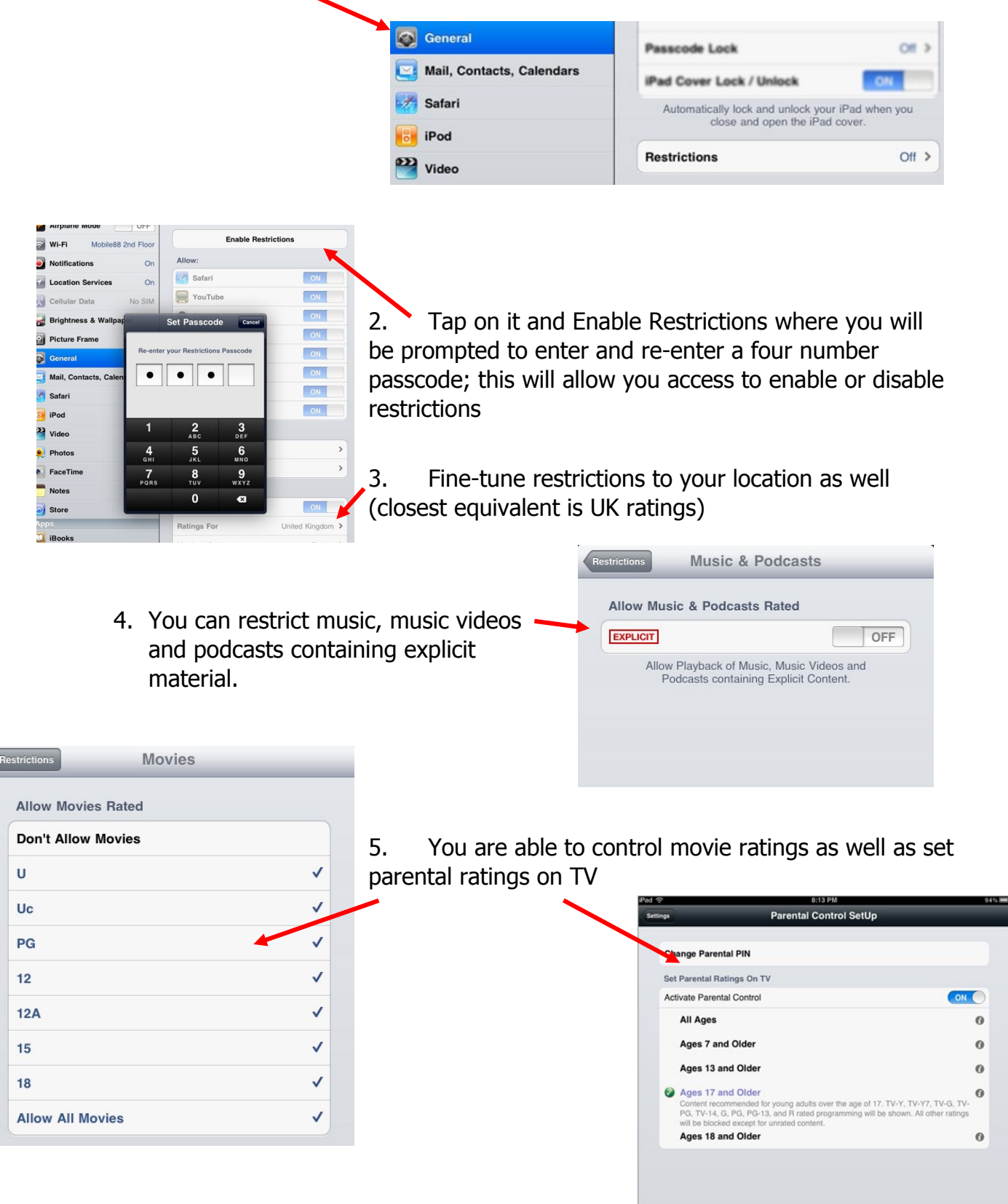

Every time you want to make changes to the restriction panel, you will need to enter your four number passcode again.

## Parental controls on the IPad